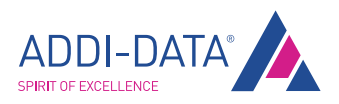

# SCHNELLEINSTIEG

## MSX-E3011 und MSX-E3021

Ethernet-Analogeingabesystem

02.06 - 07/2014

KOLBINGER - PCQT+ 43 2239 3160AT-2384 Breitenfurt/Vienna, Hauptstrasse 93, office@kolbinger.at , www.pcqt.at

### Anschließen des Ethernet-Systems

- Bitte lesen Sie zuerst die Sicherheitshinweise (gelbe Broschüre)!
- Schließen Sie danach Ihr Ethernet-System an:
- A) Verbinden Sie das Ethernet-System mit Ihrem Rechner bzw. Netzwerk, indem Sie ein Ethernet-Kabel (z.B. CMX-60) verwenden.
- B) Schließen Sie die gewünschten Funktionen an.
- C) Optional: Schließen Sie das Kabel für Trigger-/Synchro-Signale (z.B. CMX-40) an das Ethernet-System an.

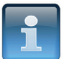

#### HINWEIS!

Bitte achten Sie darauf, dass die Standard-IP-Adresse des Ethernet-Systems (192.168.99.99) nicht schon auf Ihrem Netzwerk vergeben ist.

#### Starten des Ethernet-Systems

- D) Schließen Sie das Ethernet-System mit einem Stromversorgungskabel (z.B. CMX-20) an die Stromquelle an.
- E) Überprüfen Sie den Status des Ethernet-Systems mit Hilfe der LED-Anzeige:

| Power On:        | - leuchtet grün |
|------------------|-----------------|
| Port 0 ACT/Link: | - blinkt gelb   |
| Port 1 ACT/Link: | - blinkt gelb   |
| Status:          | - leuchtet grün |
|                  | - leuchtet gelb |

- t gelb
- tet grün
  - itet gelb
- = Stromversorgung ist in Ordnung
- = Ethernet-Kabel ist mit Port 0 verbunden
- = Ethernet-Kabel ist mit Port 1 verbunden
- = Ethernet-System ist betriebsbereit
- = Ethernet-System bootet
- leuchtet/blinkt rot = Fehler beim Booten

Sobald die "Status"-LED grün leuchtet, können Sie die Software installieren (siehe Seite 5).

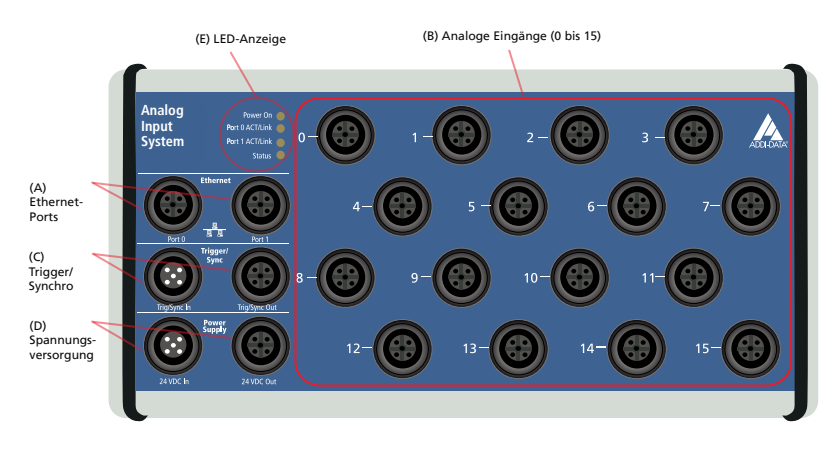

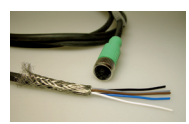

CMX-20: Stromversorgungskabel

## Steckerbelegung

### Ethernet

|         | Ethernet-Port 0                   | Ethernet-Port 1                   | Kabel (grün) |
|---------|-----------------------------------|-----------------------------------|--------------|
| Pin-Nr. | Buchsenstecker,<br>D-kodiert, M12 | Buchsenstecker,<br>D-kodiert, M12 | Aderfarbe    |
| 1       | TD0+                              | TD1+                              | gelb         |
| 2       | RD0+                              | RD1+                              | weiß         |
| 3       | TD0-                              | TD1-                              | orange       |
| 4       | RD0-                              | RD1-                              | blau         |
|         |                                   |                                   |              |

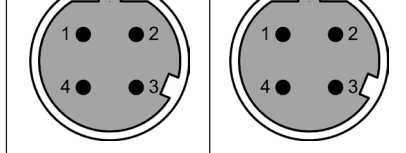

## Trigger/Synchro

|         | Trigger/Sync In         | Trigger/Sync Out               | Kabel (violett) |                |
|---------|-------------------------|--------------------------------|-----------------|----------------|
| Pin-Nr. | Stecker,<br>5-pol., M12 | Buchsenstecker,<br>5-pol., M12 | Aderfarbe       | Adern-<br>paar |
| 1       | Trigger-Eingang -       | Trigger-Eingang -              | blau            | 1              |
| 2       | Trigger-Eingang +       | Trigger-Eingang +              | weiß            |                |
| 3       | Synchro-Eingang +       | Synchro-Ausgang +              | rot             | 2              |
| 4       | Synchro-Eingang -       | Synchro-Ausgang -              | schwarz         | 2              |
| 5       | Masse                   | Masse                          |                 | -              |

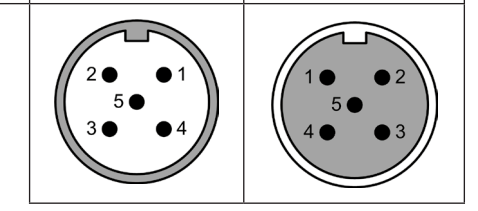

### Spannungsversorgung

|         | Power Supply In         | Power Supply Out               | Kabel (schwarz) |
|---------|-------------------------|--------------------------------|-----------------|
| Pin-Nr. | Stecker,<br>5-pol., M12 | Buchsenstecker,<br>5-pol., M12 | Aderfarbe       |
| 1       | 24 V                    | 24 V                           | braun           |
| 2       | 24 V                    | 24 V                           | weiß            |
| 3       | Masse                   | Masse                          | blau            |
| 4       | Masse                   | Masse                          | schwarz         |
| 5       | nicht belegt            | nicht belegt                   | grau            |

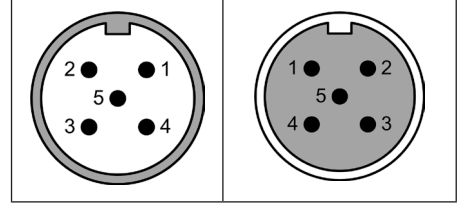

## Analoge Eingänge

|             | Buchsenstecker,                          | Kabel (schwarz)         |  |
|-------------|------------------------------------------|-------------------------|--|
| FIN-INF.    | 5-pol., M12                              | Aderfarbe               |  |
| 1           | 24 V                                     | braun                   |  |
| 2           | Diff. Eingang -                          | weiß                    |  |
| 3           | Masse                                    | blau                    |  |
| 4           | Diff. Eingang +                          | schwarz                 |  |
| 5           | nicht belegt                             | grau                    |  |
| 3<br>4<br>5 | Masse<br>Diff. Eingang +<br>nicht belegt | blau<br>schwarz<br>grau |  |

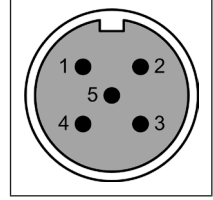

### Softwaretool "ConfigTools"

#### **Erste Schritte**

Nachdem Sie die gewünschten Komponenten an Ihr Ethernet-System angeschlossen und die Stromversorgung sichergestellt haben, gehen Sie wie folgt vor:

- Installieren Sie das Softwaretool "ConfigTools", das sich auf der mitgelieferten CD "MSX-E Systems" befindet.

Sobald Sie das installierte Softwaretool von Ihrem Rechner aus aufgerufen haben, werden die angeschlossenen MSX-E-Systeme gescannt.

#### Struktur des Hauptfensters

Nach dem Scan-Vorgang werden im ConfigTools-Explorer (links) alle angeschlossenen MSX-E-Systeme angezeigt:

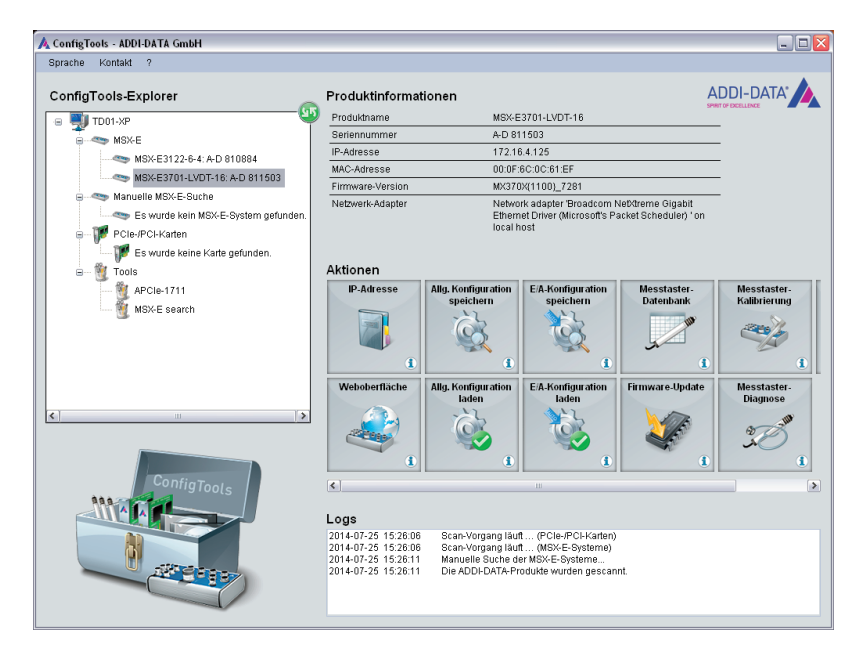

Wenn Sie auf den Namen eines dieser Systeme klicken, erhalten Sie auf der rechten Seite des Hauptfensters die entsprechenden Produktinformationen, wie z.B. IP-Adresse, MAC-Adresse und Firmware-Version.

Um die angeschlossenen Systeme erneut zu scannen, beispielsweise nach dem Anschließen eines weiteren MSX-E-Systems, müssen Sie im Bereich des ConfigTools-Explorers oben rechts auf das grüne Symbol klicken.

Unterhalb des Bereichs "Produktinformationen" befinden sich Schaltflächen, über die Sie unterschiedliche Aktionen ausführen können und auch Zugriff auf die Weboberfläche Ihres MSX-E-Systems haben.

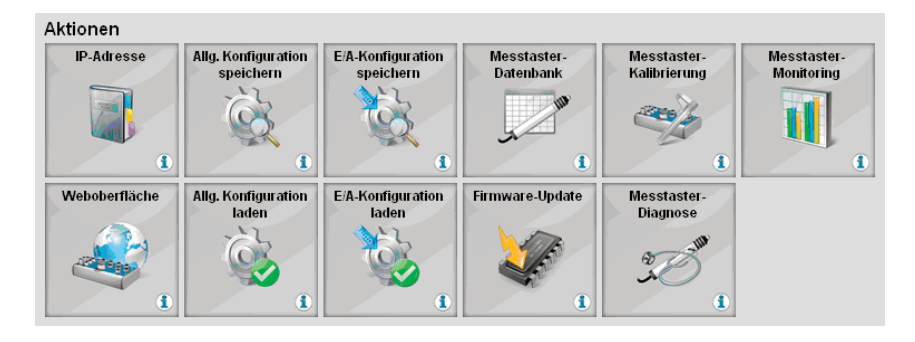

Folgende Aktionen sind möglich:

- IP-Adresse: IP-Adresse des MSX-E-Systems ändern, um diese z.B. an das Firmennetzwerk anzupassen
- Weboberfläche: auf die Weboberfläche des MSX-E-Systems zugreifen und die Konfiguration ändern
- Allg. Konfiguration speichern: die allgemeine Konfiguration des MSX-E-Systems (u.a. Netzwerk-Konfiguration) speichern, d.h. alle auf der Weboberfläche vorgenommenen Einstellungen außer der E/A-Konfiguration
- **Allg. Konfiguration laden:** eine Datei laden, die die allgemeine Konfiguration des MSX-E-Systems enthält
- E/A-Konfiguration speichern: alle funktionsspezifischen Einstellungen speichern, die auf der Weboberfläche unter "I/O Configuration" vorgenommen wurden
- E/A-Konfiguration laden: funktionsspezifische Konfiguration laden
- **Messtaster-Datenbank:** Messtasterdatenbank des Benutzers bearbeiten, wie z.B. Messtaster-Merkmale ändern und neue Messtaster hinzufügen. Die MSX-E-Datenbank muss die Messtaster enthalten, die an das MSX-E-System angeschlossen werden, damit das System sie erkennt.
- **Firmware-Update:** Firmware des MSX-E-Systems aktualisieren. Die benötigte Firmware-Datei ist auf der ADDI-DATA-Website unter "Downloads / Treiberdownload" erhältlich. Der Name der heruntergeladenen Datei entspricht der Firmware-Version.
- Messtaster-Kalibrierung: Messtaster an einem oder mehreren Kanälen kalibrieren
- Messtaster-Diagnose: Messtaster auf Fehler (Kurzschluss, offene Leitung) überprüfen
- **Messtaster-Monitoring:** zu erfassende Kanäle auswählen und Erfassung mit Monitoring starten. Pro Kanal wird jeder erfasste Wert sofort in einem Diagramm dargestellt.

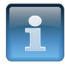

#### HINWEIS!

Die Anzahl der Schaltflächen bzw. die Art der ausführbaren Aktionen ist abhängig vom jeweiligen MSX-E-System.

### Weboberfläche: Schnellzugriff auf das MSX-E-System

Über die Weboberfläche Ihres MSX-E-Systems können Sie schnell auf Letzteres zugreifen und ohne Programmieraufwand Ihre Funktionen verwalten.

Die Weboberfläche Ihres MSX-E-Systems lässt sich wie folgt öffnen:

- Öffnen Sie einen Webbrowser (z.B. Mozilla Firefox, Internet Explorer etc.) und geben Sie folgende Adresse ein: **http://IP-Adresse des Ethernet-Systems**.

Ein Log-in-Fenster wird angezeigt.

- Geben Sie "mxadmin" als Benutzername und Passwort ein.

| Aufford | lerung                                                                             | × |
|---------|------------------------------------------------------------------------------------|---|
| ?       | Geben Sie Benutzernamen und Passwort für "." auf 172.16.3.207 ein<br>Benutzername: |   |
|         | mxadmin                                                                            |   |
|         | Passwort:                                                                          |   |
| ****    |                                                                                    |   |
|         | Den Passwort-Manager benutzen, um dieses Passwort zu speichern.                    |   |
|         | OK Abbrechen                                                                       |   |

Sie haben noch Fragen?

Weitere Informationen finden Sie auf unserer Website: www.addi-data.de.

Sie können uns auch gerne anrufen oder eine E-Mail senden (Kontaktdaten siehe Titelseite).

KOLBINGER - PCQT - +43 2239 3160

AT-2384 Breitenfurt/Vienna, Hauptstrasse 93, office@kolbinger.at , www.pcqt.at